## Dell Display Manager Benutzerhandbuch Übersicht

Dell Display Manager ist eine Microsoft Windows-Applikation, mit der Sie einen oder mehrere Monitore verwalten können. Mit der Applikation können Sie das angezeigte Bild manuell einstellen, automatische Einstellungen zuweisen, den Energieverbrauch festlegen, die Fenster anordnen, das Bild drehen und andere Funktionen auf ausgewählten Dell-Monitoren nutzen. Nachdem Dell Display Manager installiert wurde, wird die Applikation nach jedem Systemstart ausgeführt und ihr Symbol wird im Benachrichtigungsbereich angezeigt. Wenn Sie den Mauszeiger über dieses Symbol im Benachrichtigungsbereich führen, werden Informationen über an das System angeschlossene Monitore angezeigt.

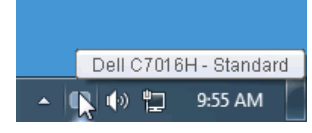

#### Schnelleinstellungsdialog verwenden

Wenn Sie auf das Symbol von Dell Display Manager im Benachrichtigungsbereich klicken, wird das **Kurzeinstellungen**-Dialogfeld angezeigt. Wenn mehr als ein unterstützter Dell-Monitor mit dem Computer verbunden ist, können Sie einen Zielmonitor über das Menü auswählen. Im **Kurzeinstellungen**-Dialogfeld können Sie ganz einfach Helligkeit, Kontrast, Auflösung, Fensterlayout usw. anpassen. Sie können dort auch den automatischen Wechsel zwischen voreingestellten Modi aktivieren oder einen voreingestellten Modus manuell auswählen.

| Display     | Manager                   |           |
|-------------|---------------------------|-----------|
| Display:    | Dell C7016H               |           |
| Resolution: | 1920 x 1080               | Change    |
| 🔿 Auto Mode |                           | Configure |
| Manual Mode | Standard                  | *         |
| Brightness: |                           | 75%       |
| Contrast:   |                           | 75%       |
| X           |                           |           |
|             |                           |           |
|             |                           |           |
|             | Open Dell Dicelau Manager |           |

Über das **Kurzeinstellungen**-Dialogfeld gelangen Sie auch zur erweiterten Anwenderoberfläche von Dell Display Manager, auf der Sie grundlegende Funktionen anpassen, den Automodus konfigurieren und andere Funktionen nutzen können.

#### Einstellung der grundlegenden Anzeigefunktionen

Sie können einen voreingestellten Modus manuell auswählen oder einen **Auto Mode** (**Automodus**) auswählen, der auf einen voreingestellten Modus basierend auf der aktiven Anwendung angewendet wird. Bei Änderung eines Modus wird auf dem Bildschirm kurz der aktuelle **Preset Mode** (**Voreingestellte Modus**) angezeigt. Auf der Registerkarte **Basic** (**Standard**) können auch die **Brightness** (**Helligkeit**) und der **Contrast** (**Kontrast**) des ausgewählten Monitors angepasst werden.

| Basic                                                | Auto Mode                    | Easy Arrange | Options  |           |
|------------------------------------------------------|------------------------------|--------------|----------|-----------|
| Resolution:                                          | 1920x1080                    |              |          | Change    |
| <ul> <li>Auto Mode</li> <li>Use preset mo</li> </ul> | de assignments for active ap | plications   |          | Configure |
| 💿 Manual Mode                                        |                              |              |          |           |
| Choose a pres                                        | et mode:                     |              | Standard | ~         |
| Brightness:                                          | e                            | 75%          |          |           |
| Contrast:                                            |                              | 75%          |          |           |

#### Zuweisung von Voreingestellte Modi zu Applikationen

Über die Registerkarte Auto Mode (Automodus) können Sie einen bestimmten Preset Mode (Voreingestellten Modus) einer bestimmten Applikation zuweisen und automatisch für sie übernehmen. Wenn der Auto Mode (Automodus) aktiviert ist, wechselt Dell Display Manager automatisch zum entsprechenden Preset Mode (Voreingestellten Modus), sobald eine damit verbundene Applikation aktiviert wird. Der mit einer bestimmten Applikation verknüpfte Preset Mode (Voreingestellte Modus) kann auf jedem angeschlossenen Monitor identisch sein oder sich für jeden Monitor unterscheiden.

Dell Display Manager ist für eine Vielzahl gängiger Applikationen vorkonfiguriert. Wenn Sie der Zuweisungsliste eine neue Applikation hinzufügen möchten, ziehen Sie diese Applikation einfach vom Desktop, vom Windows-Startmenü oder von einem anderen Ort auf die aktuelle Liste.

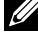

HINWEIS: Der Preset Mode (Voreingestellte Modus) unterstützt keine Batch-Dateien, Scripts und Loader und nicht ausführbare Dateien wie z.B. ZIP-Archive oder gepackte Dateien.

| Basic                   | Auto Mode              | Easy Arrange                  | Options           |   |
|-------------------------|------------------------|-------------------------------|-------------------|---|
| Assign a preset mode to | a specific application | . To add an application, drag | ) it to the list: |   |
| Application             |                        | Preset Mode                   |                   | ^ |
| (Default preset)        |                        | Standard                      | ~                 |   |
| 📙 Adobe Reader          |                        | Standard                      | ~                 |   |
| 🏉 Internet Explorer     |                        | Standard                      | ~                 | _ |
| Microsoft Office E      | xcel                   | Standard                      | *                 |   |
| 😡 Microsoft Office O    | utlook                 | Standard                      | *                 |   |
| G Microsoft Office P    | owerPoint              | Standard                      | *                 | ~ |

# Ordnen Sie das Fenster-Layout Ihres Monitors mühelos an

Auf unterstützten Dell Monitoren können Sie auf der Registerkarte **Easy Arrange (Bequeme Anordnung)** die offenen Fenster in eines der vordefinierten Layouts anordnen, indem Sie sie in die Zonen ziehen. Wenn Sie ein benutzerdefiniertes Layout erstellen möchten, ordnen Sie die offenen Fenster an und klicken Sie auf **Save (Speichern**).

| Display J                                    | Manager                                |                             | De                         | х<br>II C7016H |
|----------------------------------------------|----------------------------------------|-----------------------------|----------------------------|----------------|
| Basic                                        | Auto Mode                              | Easy Arrange                | Options                    | 0              |
| Select a predefined<br>position and resize a | or custom window layout futomatically: | or this monitor. Open winds | ows dragged into each zone | wil            |
|                                              | -,,                                    |                             |                            |                |

### Anwendung von Energiesparfunktionen

Bei unterstützten Dell-Modellen steht eine Registerkarte **Options** (**Optionen**) für PowerNap Energiesparoptionen zur Verfügung. Sie können die Helligkeit des Monitors auf die kleinste Stufe stellen oder den Monitor in den Ruhemodus versetzen, wenn der Bildschirmschoner aktiviert ist.

| Display J      | Manager                    |                |         | Dell C7016H |
|----------------|----------------------------|----------------|---------|-------------|
| Basic          | Auto Mode                  | Easy Arrange   | Options |             |
| PowerNap optio | ns:                        |                |         | Configure   |
| Reduce brig    | htness when screensaver a  | activates      |         |             |
| 🔘 Put the disp | lay to sleep when screensa | iver activates |         |             |
|                |                            |                |         |             |
|                |                            |                |         |             |
|                |                            |                |         |             |
|                |                            |                |         |             |
|                |                            |                |         |             |
|                |                            |                |         |             |
|                |                            |                |         |             |
|                |                            |                |         |             |
|                |                            |                |         |             |
|                |                            |                |         |             |